## Switch Your Trial to a Different License to Checkout Additional Features

Throughout the 7 days of your trial you will have the option to explore one of the other plans in the top navigation bar to the left of the **Active Account** button. Select a different plan by clicking the down arrow next to your existing trial plan. Then select a new plan to try and click **Change Your Plan**.

| Haven't singed up for a Free 7-Day Trial yet? Sign uphere ! |                                   |                  |             |            |
|-------------------------------------------------------------|-----------------------------------|------------------|-------------|------------|
|                                                             |                                   |                  |             |            |
| 🛕 6 Days Left o                                             | on Your <u>Adventurer Trial</u> 👻 | ACTIVATE ACCOUNT | 🔅 ACCOUNT 👻 | VEED HELP? |
| ne Back!<br>eys like you do                                 | <b>⊳</b>                          |                  |             |            |
| ictly the audience you                                      | i need.                           |                  | ×           |            |

You may also run into a feature that isn't in your trial. This will be indicated by a lock icon. You can switch to trial a new plan in any of these locations as well.

To do so, click on the lock icon. Next, click the **Change Trial to** *x* **plan to Try it Out** button. Your plan will be updated and you can try out the feature!

This feature is not in your current plan

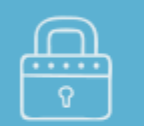

Learn more about the Adventurer license

## Follow Up and Dig Deeper

Personalize follow-up questions by using piping to bring previous answers forward or repeat a set of questions for each previous answer.

This feature requires a Adventurer license or higher, but don't worry, you can switch your trial to try it now!

Never mind

Change Trial to Adventurer to Try it Out

## **Related Articles**